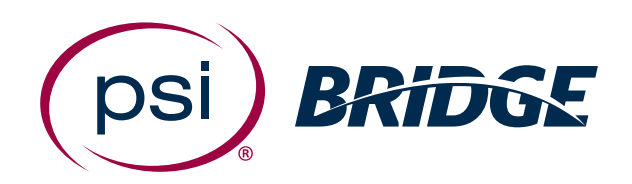

## Live Proctoring Quick Start Guide

**PSI Bridge**<sup>™</sup> allows you to take your proctored test anytime, anywhere.

With 24/7 support and a seamless test delivery integration, PSI Bridge was built by a team with decades of proctoring experience to ensure an optimal experience.

# Where people meet potential

#### 1. Before Your Test

- Schedule your test using the link provided by your organization
- Have your photo identification ready (note: military IDs and credit cards are not allowed)
- Make sure you comply with the test rules provided by your organization
- Review video walk-through of the testing experience

### **2.** Access the Test

| The PSI Secure Browser is a web browser created to<br>insure Browser.                 |                  |                                                                                         |
|---------------------------------------------------------------------------------------|------------------|-----------------------------------------------------------------------------------------|
|                                                                                       | guarantee a s    | ecurely proctored exam over a virtual connection. This online exam is taken using PSI   |
| ext Steps                                                                             |                  |                                                                                         |
| - Download the Secure Browser by clicking the but                                     | tton below.      |                                                                                         |
| <ul> <li>Run the Secure Browser Installer Life.</li> <li>Launch your Exam.</li> </ul> |                  |                                                                                         |
| ,                                                                                     |                  |                                                                                         |
| nstall Secure Browser/Launch Exam                                                     |                  |                                                                                         |
|                                                                                       |                  |                                                                                         |
| oubleshooting                                                                         |                  |                                                                                         |
| the application becomes unresponsive at any point                                     | during the ch    | eck-in process or during the exam:                                                      |
| · Chat with your proctor for additional instruction                                   | ns.              |                                                                                         |
| <ul> <li>If chat is unavailable, close the application via fi</li> </ul>              | ile > Exit or ti | he Task Manager/Force Quit.                                                             |
| <ul> <li>Relaunch the Exam via PSL Secure Browser deskt</li> </ul>                    | top icon.        |                                                                                         |
|                                                                                       |                  |                                                                                         |
|                                                                                       |                  |                                                                                         |
| BRIDGE                                                                                |                  |                                                                                         |
| Securi                                                                                | ity Cher         | *                                                                                       |
| Securi                                                                                | ty chec          |                                                                                         |
| complete the                                                                          | Nami, your syst  | tions before and press NEXT to continue.                                                |
|                                                                                       |                  |                                                                                         |
|                                                                                       |                  |                                                                                         |
| Requirement                                                                           | Status           | Action Required                                                                         |
| Number of allowed monitors during session: 3                                          |                  | Number of Monitors Detected: 1. No action required                                      |
|                                                                                       |                  |                                                                                         |
|                                                                                       | 1                |                                                                                         |
|                                                                                       |                  |                                                                                         |
| No prohibited applications or processes during session                                | • • • •          | Please close the following prohibited applications: Noteped TERMINATE THIS APPLICATION  |
| No prohibited applications or processes during session                                | <b>63</b>        | Flease close the following prohibited applications: Notepard                            |
| No prohibited applications or processes during session                                | Fall             | Filmse close the following prohibited applications: Noteport                            |
| No prohibited applications or processes during session           QUI1         RECHECK | fs1              | Blease close the following prohibited applications: Released TEAMINATE THIS APPLICATION |

#### 3. Authenticate Your Identity

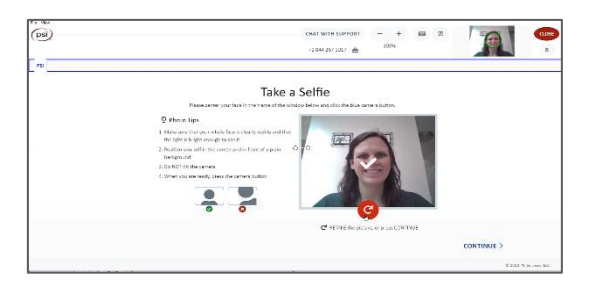

### 4. Take Your Test

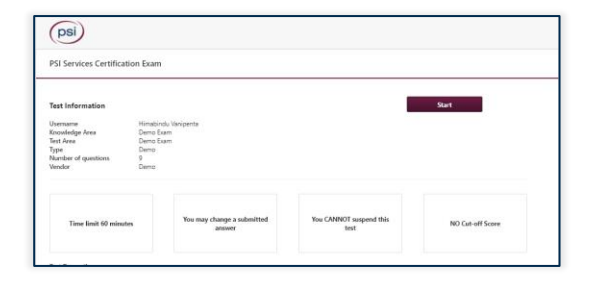

- Go to the launch link provided by your organization or as part of your booking confirmation email up to 15 minutes before your assigned appointment time
- Download or launch the proctoring software
- Depending on your test settings, you may be prompted to enter a phone number. In the event you are disconnected, a support agent will call to assist in troubleshooting
- A bandwidth and microphone check will ensure you meet the technical requirements
- You will be prompted to close any prohibited processes you have running on your machine
- You will be prompted to take a picture of your photo ID
- Scan your room and workspace be sure to show your desk area, floor, and walls around you
- Take a selfie to be compared with your photo ID
- A proctor will validate your authentication process
- Take your test and submit your answers in the test driver
- End the proctoring portion by clicking the "End Proctoring Session" button
- Take the anonymous survey to improve future testing experiences

#### 5. Get Support

Chat is available throughout the testing experience.

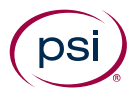